## 読売IDで新規入会、移行手続きする方法

## ① わいず倶楽部の会員番号(6桁)を持っている+読売 ID に登録している

1. わいず倶楽部 HP トップの「会員ログイン」から会員ログインページへ移ります。

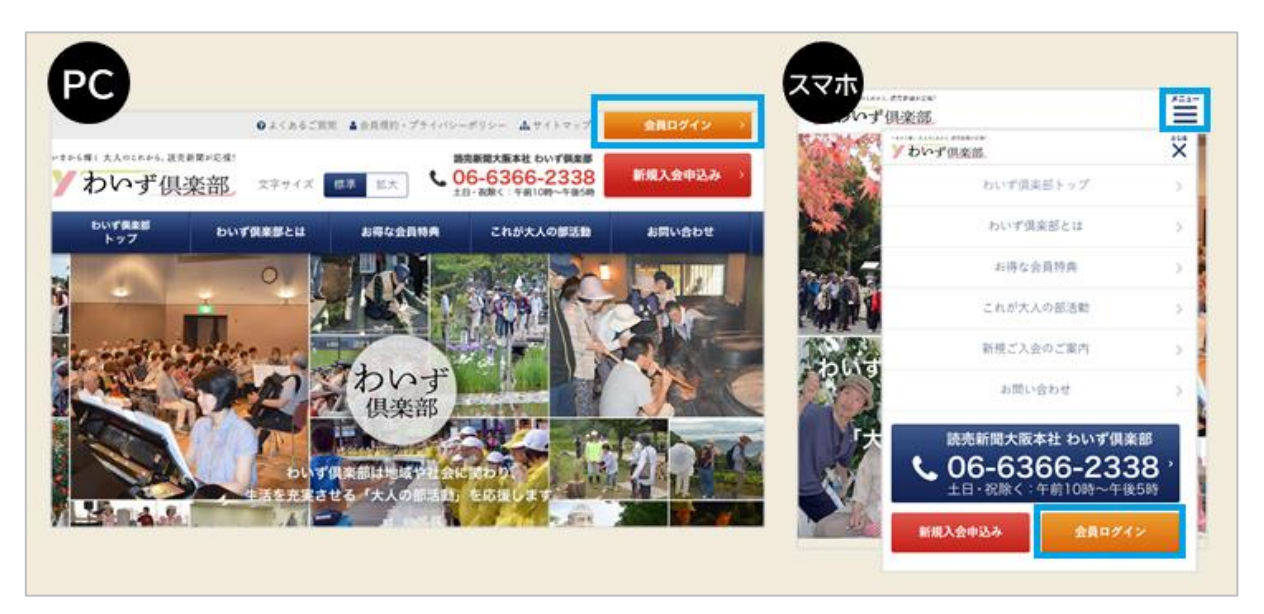

2. 会員ログインページの「わいず倶楽部会員番号 移行手続き」のボタンを押します。

| 会員口                                            | グイン                                                                                                    |
|------------------------------------------------|----------------------------------------------------------------------------------------------------|
| 読売ID パスワード パスワード ログイン 読売IDを忘れた方 > パスワードを忘れた方 > | 2023年2月8日までにわいず倶楽部会員に登録<br>された方へ<br>2023年2月13日より、読売IDをつかってログインする方式<br>に変わりました。今までの会員番号とパスワードではログ<br>インができません。<br>わいず倶楽部会員番号から読売IDへの移行手続きをお願い<br>します。 |
| まだ読売IDをお持ちでない方は、読売IDの新規登録をお願<br>いします。          | A C E C E C E C E C E C E C E C E C                                                                                                    |

3. 「わいず倶楽部会員番号移行手続き」の画面に変わるので、わいず倶楽部の会員番号(6ケタ)と、パスワードを入力します。

| HOME > わいず供 | 彩郎会員番号移行手続き |                        |
|-------------|-------------|------------------------|
|             | わいず倶        | 楽部会員番号移行手続き            |
|             |             |                        |
|             | 会員番号とパス     | フードを入力して移行手続きを行ってください。 |
|             | 会員番号        |                        |
|             | パスワード       | パスワードを表示               |
|             |             | 次へ                     |
|             |             |                        |

4. 読売 ID と、読売 ID のパスワードを入力する画面に変わるので、ID とパスワード をそれぞれ入力し、「登録」を押します。

| わいず倶楽部会員番号移行手続き                                                 |
|-----------------------------------------------------------------|
|                                                                 |
| わいず倶楽部会員の移行手続きには読売IDが必要です。<br>まだ読売IDをお持ちでない方は、読売IDの新規登録をお願いします。 |
| 読売ID                                                            |
| 127-F                                                           |
| 登録                                                              |
| 読売IDを忘れた方 > パスワードを忘れた方 >                                        |
|                                                                 |
| 読売ID新規登録はこちら                                                    |

5. 「わいず倶楽部会員登録フォーム」に移行します。住所、電話番号などの項目で空欄 がある場合は、お手数ですがご入力をお願いいたします。読売 ID の入力が終わっ たら、わいず倶楽部の会員情報も変更がないか、確認してください。

|                                                             | わいず倶楽部会員登録フォー                                                                                                    | - ム                                            |
|-------------------------------------------------------------|----------------------------------------------------------------------------------------------------|------------------------------------------------|
| わいず倶楽部                                                      | へ入会ご希望の方または読売IDに移行される方は、以下の項目<br>必須項目はご入力のない場合、登録ができませ<br>読売ID会員情報                                                                      | 目に入力してください。<br>IDとメールアドレスは<br>自動で入力される         |
| 1                                                           | 売売新聞グループの各種デジタルサービスで使する共産情報に                                                                                                    | なります。                                          |
| ø≇ 読売ID                                                     | mailaddress@ysclub.jp                                                                                                    | パスワードは8文字                                      |
| ◎۩ パスワード                                                    | - <b>ハスワードを表</b><br>半角英数字8字~32字で入力してください。                                                                                               | 以上、32文字以内                                      |
| ◎豕 メールアドレス                                                  | mailaddress@ysclub.jp                                                                                                    |                                                |
| ◎須 お名前                                                      | 姓 名                                                                                                    |                                                |
| ❷≇ フリガナ                                                     | 21                                                                                                    |                                                |
| ❷3 住所                                                       | <ul> <li>郵便番号</li> <li>住所自動表示</li> <li>郵便番号入力後「住所自動表示」を押して下さい。</li> <li>単時県・市団</li> <li>住所自動表示を使用しないで直接住所を入力する</li> <li>部道府県</li> </ul> | 郵便番号を入力後、ここを<br>押すと、「都道府県」「市区群<br>町村」が自動で入力される |
| 853 メールマガジン受信者<br>限定のお得なプレゼン<br>トや楽しいイベント情報などをお届けしてい<br>ます。 | ● 希望する () 希望しない                                                                                                    |                                                |

6. 入力内容に間違いがなければ、「送信」を押してください。

| 任意 不動産をお持ちです<br>か?                                                                  | はい   |    |  |
|-------------------------------------------------------------------------------------|------|----|--|
| <ul> <li>メールマガジン受信者</li> <li>限定のお得なプレゼン</li> <li>トや楽しいイベント情報などをお届けしています。</li> </ul> | 希望する |    |  |
|                                                                                     | 戻る   | 送信 |  |

7. 登録完了の画面が出たら、わいず会員番号と、読売 ID の連携は完了です。「会員ト ップへ」を押してください。

| HOME > 登錄完了 |                                             |  |
|-------------|---------------------------------------------|--|
|             | 登録完了                                        |  |
|             | ご登録ありがとうございました。<br>該売ID、わいず倶楽部の会員登録が完了しました。 |  |
|             | メールアドレス宛に確認メールが届きます。                        |  |
|             | 会員トップへ                                      |  |
|             |                                             |  |

8. わいず HP のマイページの画面に変わります。マイページに表示されているのが、わ いず倶楽部デジタル会員証です。お名前と読売 ID、わいず会員番号をご確認くだ さい。

| ● 会員特典                       | マイペーシ     | 2        |                       |   |
|------------------------------|-----------|----------|-----------------------|---|
| <ul> <li>記念写真</li> </ul>     |           |          |                       |   |
| Y's TOPICS                   | わいず倶楽部    | 『デジタル会員詞 | F                     | - |
| ▶ ゴルフ部月例会概要                  | The Start |          |                       |   |
| <ul> <li>新聞購読の手引き</li> </ul> |           | 読売 太郎樹   | ŧ                     |   |
| ◎ 活動のパートナー                   |           | 読売ID     | mailaddress@ysclub.jp |   |
|                              |           | わいず会員番号  | 123456                |   |
| 讀賣新聞 ** ?*?                  |           | 入会年月日    | 2022年12月31日           |   |